## **CEDREA KULLANIM KILAVUZU**

### **GENEL ÖZELLİKLER**

- Cedrea programı lisanslı bir ürün olduğu için ilk kurulum sırasında kullanıcının bilgisayarına lisanslanır ve aylık ya da yıllık lisans şeklinde değil, süresiz kullanılabilmektedir.
- Cedrea programı ile uzantısı fark etmeksizin bütün dosyaların imzalaması yapılabilmektedir.
- Pades imza formatında çalışmaktadır.
- Aynı dosyaya birden fazla imza atılabilmektedir.
- İmzalanan dosyanın sonuna .imz ya da .cms uzantısı gelerek kaydedilmektedir. Doğrulama ekranında orijinal dosya geri alınabilmektedir.
- İmzalanacak tek bir dosya seçilebilir ya da dosyalar bir klasör haline getirilip, klasör seçilerek bütün dosyalar aynı anda imzalanabilir.
- "İmzalanacak Dosya Ayarları" bölümünden imzalanmak istenilen dosya uzantıları eklenebilir. Bu sayede klasör içinde, sadece eklenen uzantılı dosyalar imzalanabilmektedir.
- İçinde birden fazla klasör olan bir klasör seçilip imzalandığında, yine aynı klasör isimleri ve aynı kırılımla farklı kaydetme özelliği bulunmaktadır.
- Zaman Damgası entegrasyonu sayesinde, imzalanan dosyaya e-imza ile birlikte zaman damgası da eklenebilmektedir.
- Ayarlar bölümünden çoklu imza yapısı olarak "Paralel İmza" ya da "Seri İmza" özelliği seçilebilmektedir.
- Cedrea programı TÜRKTRUST E-imza ve zaman damgası dışında, diğer ESHS'lerin de e-imza ve zaman damgası ürünleri ile de kullanılabilmektedir.

#### **KULLANIM**

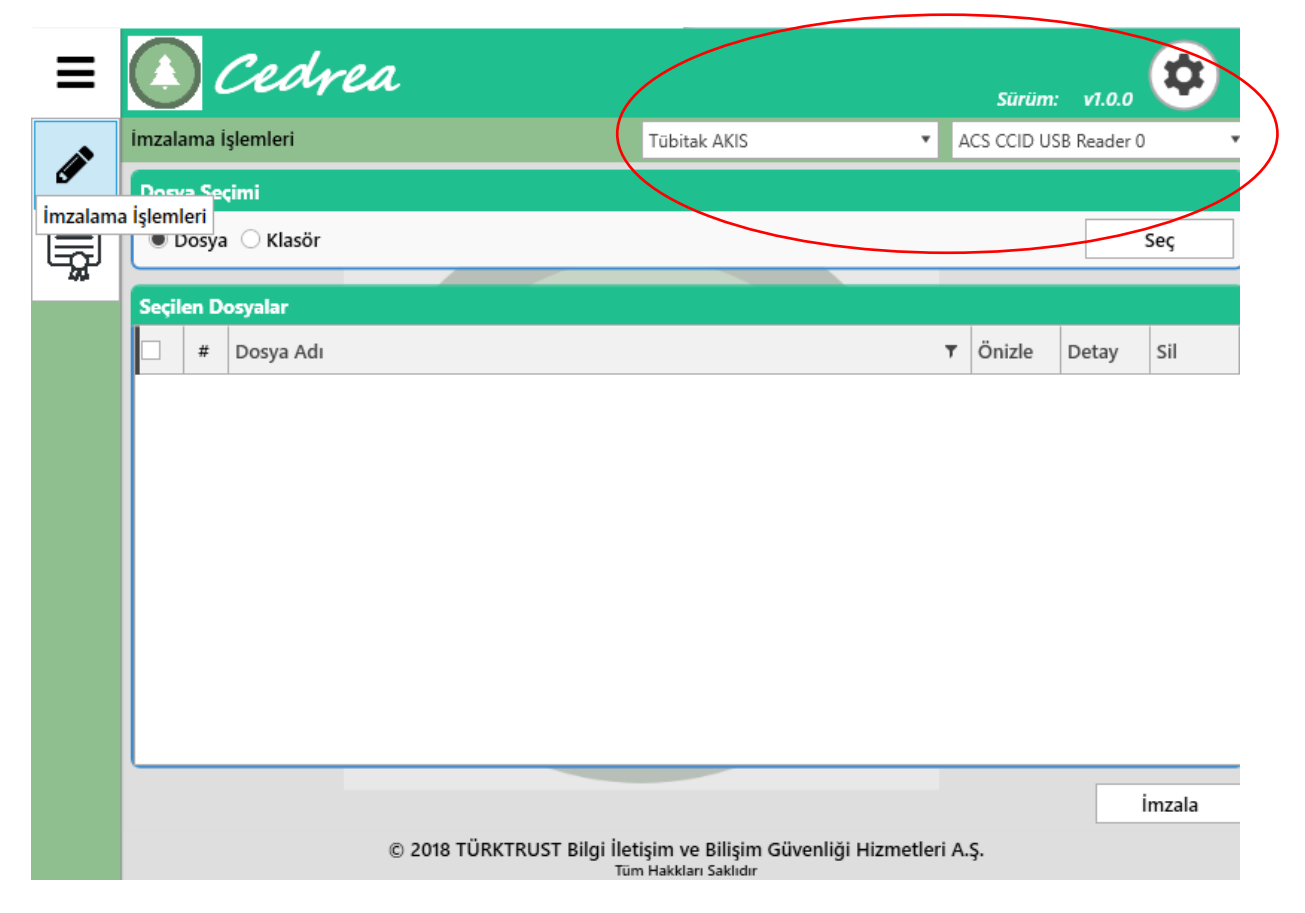

#### <u>Şekil 1</u>

Cedrea programı açıldıktan sonra önce "Kart Tipi Seçiniz" bölmesinden e-imzanıza ait kartı, sonra "Kart Okuyucusu Seçiniz" bölmesinden e-imzanıza ait okuyucu seçimi yapılmalıdır.

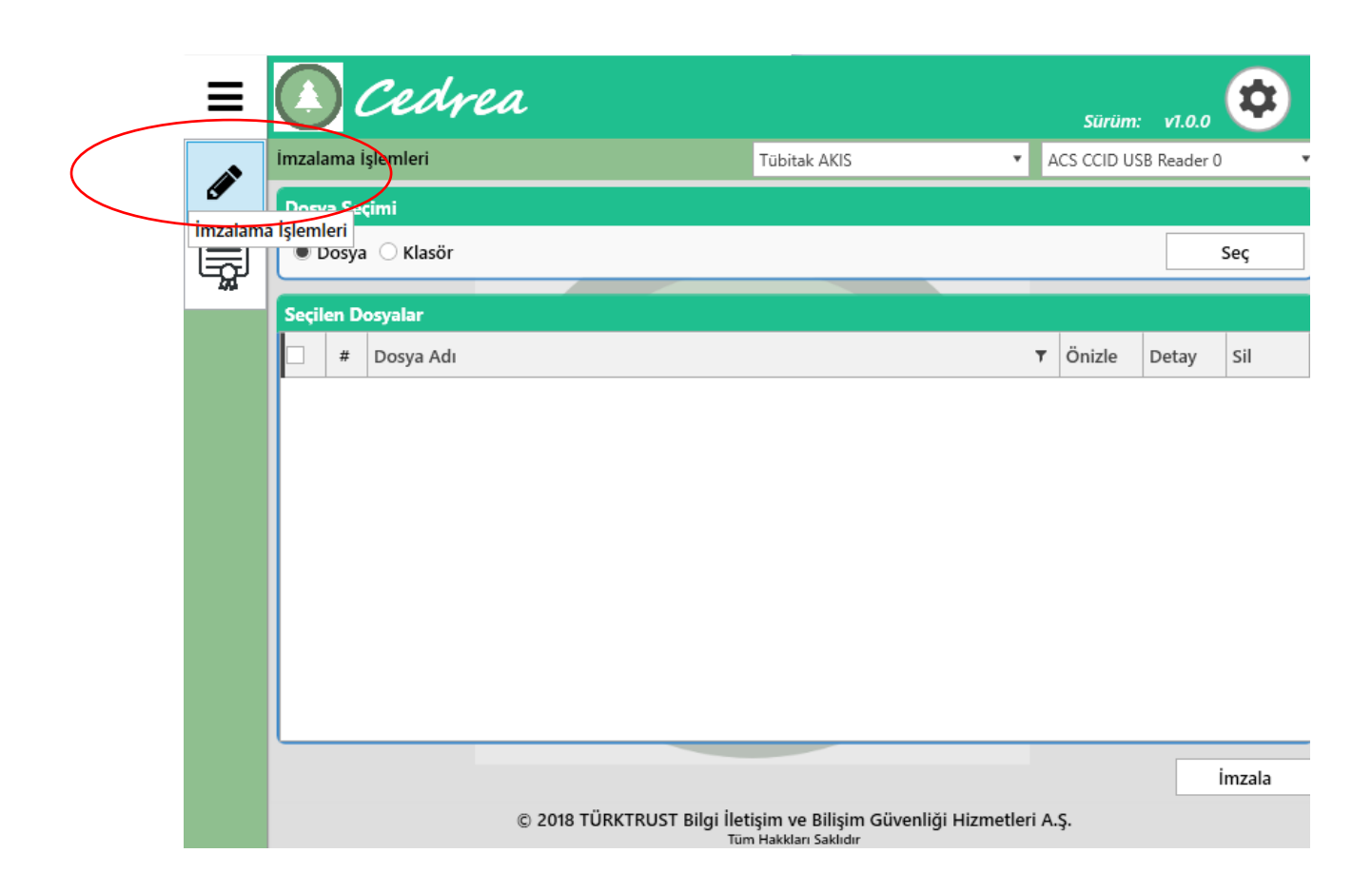

#### <u>Şekil 2</u>

İmzalama işlemi yapmak için önce menüden "İmzalama İşlemleri" seçeneği seçilir. İmzalama yapılacak dosya seçilir.

| ≡  |                                 | )     | Cedrea                             |                                                            |      | Sürüm: | v1.0.0     | \$     |
|----|---------------------------------|-------|------------------------------------|------------------------------------------------------------|------|--------|------------|--------|
|    | İmzalama İşlemleri Tübitak AKIS |       |                                    |                                                            |      |        | B Reader ( | ) 🔻    |
| g  | Dosy                            | /a Se | çimi                               |                                                            |      |        |            |        |
| R  | •                               | Dosya | 🛛 🔾 Klasör                         |                                                            |      |        | Seç        |        |
| 50 | Seçil                           | en D  | osyalar                            |                                                            |      |        |            |        |
|    |                                 | #     | Dosya Adı                          |                                                            | т    | Önizle | Detay      | Sil    |
|    |                                 | 1     | CEDREA TEST.pdf                    |                                                            |      | ٢      | i          | Ū      |
|    |                                 |       |                                    |                                                            |      |        |            |        |
|    |                                 |       |                                    |                                                            |      |        |            |        |
|    |                                 |       |                                    |                                                            |      |        |            |        |
|    |                                 |       |                                    |                                                            |      |        |            |        |
|    |                                 |       |                                    |                                                            |      |        |            |        |
|    |                                 |       |                                    |                                                            |      |        |            |        |
|    | <u> </u>                        |       |                                    |                                                            |      |        | -          |        |
|    |                                 |       |                                    |                                                            |      |        |            | İmzala |
|    |                                 |       | © 2018 TÜRKTRUST Bilgi İlet<br>Tür | işim ve Bilişim Güvenliği Hizmetler<br>n Hakkları Saklıdır | i A. | ş.     |            |        |

# <u>Şekil 3</u>

İmzalama yapılacak dosya program üzerinden işaretlenir ve "İmzala" seçeneği seçilir.

| ≡   |                                                                                               | )     | Cedrea                 |           | Sürür                   | n: v1.0.0                               |        |  |  |
|-----|-----------------------------------------------------------------------------------------------|-------|------------------------|-----------|-------------------------|-----------------------------------------|--------|--|--|
|     | İmzal                                                                                         | ama İ | İşlemleri              | ACS ACR39 | ACS ACR39U ICC Reader 0 |                                         |        |  |  |
| g   | Dosy                                                                                          | /a Se | çimi                   |           |                         |                                         |        |  |  |
| ⊟   | 0                                                                                             | Dosya | a 🖲 Klasör             | Seç       |                         | Seç                                     |        |  |  |
| 742 | Seci                                                                                          | on D  | opplar                 |           |                         |                                         |        |  |  |
|     | Jaeçi                                                                                         | en D  |                        |           | T Önisla                | Datau                                   | cil    |  |  |
|     |                                                                                               | #     | Dosya Adi              |           | • Onizie                | Detay                                   | SII    |  |  |
|     |                                                                                               | 1     | Deneme.docx            | ٢         | i                       |                                         |        |  |  |
|     |                                                                                               | 2     | Ekran Alıntısı.PNG     | ٢         | i                       | Ē                                       |        |  |  |
|     |                                                                                               | 3     | PINEA TEST İmzalı.pdf  | ٥         | i                       | Ē                                       |        |  |  |
|     |                                                                                               | 4     | PINEA TEST İmzalı1.pdf | ٩         | i                       | 1 III III III III III III III III III I |        |  |  |
|     |                                                                                               | 5     | PINEA TEST.pdf         | ٥         | i                       | Ē                                       |        |  |  |
|     |                                                                                               | 6     | PINEA TEST1.pdf        | ٩         | i                       | Ē                                       |        |  |  |
|     |                                                                                               | 7     | Test.pub               | ٩         | i                       | Ē                                       |        |  |  |
|     |                                                                                               |       |                        |           |                         |                                         |        |  |  |
|     |                                                                                               |       |                        |           |                         |                                         |        |  |  |
|     |                                                                                               |       |                        |           |                         |                                         | İmzala |  |  |
|     | © 2018 TÜRKTRUST Bilgi İletişim ve Bilişim Güvenliği Hizmetleri A.Ş.<br>Tüm Hakkları Saklıdır |       |                        |           |                         |                                         |        |  |  |

#### <u>Şekil 4</u>

İmzalama yapılacak <u>klasör</u> program üzerinden işaretlenir. İmzalanacak dosyalar tek tek yanındaki kutulardan ya da hepsi birlikte ilk başta ki kutudan işaretlenir ve "İmzala" seçeneği seçilir.

Ya da Ayarlar bölümünde ki "Dosya Ayarları" alanından aşağıdaki işlemler yapılır;

<u>Dosya Uzantıları</u>: İçinde farklı uzantılı dosyalar bulunan bir klasör imzalamak için seçildiğinde, klasörün içinde imzalanmak istenen dosyaların uzantısı bu alana yazılır. Bu sayede klasör içinde, sadece eklenen uzantılı dosyalar imzalanabilmektedir.

| ≡ |         | Cedrea                   |       |                        |                        |                 | Sürü       | m:    | v1.0.0   | ٥     |
|---|---------|--------------------------|-------|------------------------|------------------------|-----------------|------------|-------|----------|-------|
|   | İmzalar | na İşlemleri             |       |                        | Tübitak AKIS           | •               | ACS CCID   | USB R | leader 0 | *     |
|   | Dosya   | Sertifika Seçimi         |       |                        |                        |                 |            | ×     |          |       |
|   | De      | Lütfen imzalama işlemind | e kı  | ıllanmak istediğiniz s | ertifikayı seçerek De  | evam butonuna   | a basınız. |       |          | Sec   |
|   |         | Sertifika Sahibi         | Ŧ     | Sertifikayı Veren      | Ŧ                      | Geçerlilik Biti | ş Tarihi   | Ŧ     |          | Jey   |
|   | Seçile  |                          |       | TÜRKTRUST Nitelikl     | i Elektronik Sertifika | 02.04.2022 11   | :11:02     |       |          |       |
|   |         |                          |       |                        |                        |                 |            |       | etay     | Sil   |
|   |         |                          |       |                        |                        |                 |            |       | i        | Ē     |
|   |         |                          |       |                        |                        |                 |            |       |          |       |
|   |         |                          |       |                        |                        |                 |            |       |          |       |
|   |         |                          |       |                        |                        |                 |            |       |          |       |
|   |         |                          |       |                        | Detay Göster           | Devam           | Vazge      | 5     |          |       |
|   |         |                          |       |                        |                        |                 |            |       | -        |       |
|   |         |                          |       |                        |                        |                 |            |       |          |       |
|   |         |                          |       |                        |                        |                 |            |       |          |       |
|   |         |                          |       |                        |                        |                 |            |       |          |       |
|   |         |                          |       |                        |                        |                 |            |       | i        | mzala |
|   |         | © 20                     | )18 1 | TÜRKTRUST Bilai İleti  | şim ve Bilişim Güve    | nliği Hizmetler | i A.Ş.     |       |          |       |
|   |         | 0.1                      |       | Tüm                    | Hakkları Saklıdır      |                 |            |       |          |       |

<u>Şekil 5</u>

Sertifika seçimi yapılarak "Devam" seçeneği seçilir.

| Ξ            |                  | )                | Cedrea          |                                   |                                   |                            |      | Sürüm:    | v1.0.0    | \$     |
|--------------|------------------|------------------|-----------------|-----------------------------------|-----------------------------------|----------------------------|------|-----------|-----------|--------|
|              | İmzala           | ama i            | şlemleri        |                                   | Tübitak AKIS                      | *                          | A    | CS ACR39U | ICC Reade | er 0 🔻 |
| g            | Dosy             | /a Se            | çimi            |                                   |                                   |                            |      |           |           |        |
|              | 🖲 Dosya 🔿 Klasör |                  |                 | Pin Girişi                        | ×                                 |                            |      |           |           | Seç    |
| - <b>M</b> - | Seçil            | Seçilen Dosyalar |                 |                                   | niz                               |                            |      |           |           |        |
|              |                  | #                | Dosya Adı       | 1 2                               | 2 3                               |                            | Ŧ    | Önizle    | Detay     | Sil    |
|              |                  | 1                | CEDREA TEST.pdf | 4 5                               | 6                                 |                            |      | ٢         | i         | 面      |
|              |                  |                  |                 | 7 8                               |                                   |                            |      |           |           |        |
|              |                  |                  |                 |                                   |                                   |                            |      |           |           | İmzala |
|              |                  |                  | © 2018 TÜRKTR   | UST Bilgi İleti<br><sup>Tüm</sup> | şim ve Bilişiı<br>Hakkları Saklıd | m Güvenliği Hizmetler<br>" | i A. | ş.        |           |        |

## <u>Şekil 6</u>

PIN girişi yapıldıktan sonra imzalama gerçekleşir.

|          | Cedi                                          | rea                                                                                         | Sürüm:        | v1.0.0        |
|----------|-----------------------------------------------|---------------------------------------------------------------------------------------------|---------------|---------------|
| •        | İmzalama İşlemleri                            | Tübitak AKIS                                                                                |               | CC Reader 0 T |
| <b>A</b> | Dosya Seçimi                                  | 🖉 Farklı Kaydet                                                                             |               | ×             |
|          | Dosva     Klasör                              | ← → · ↑ 🔜 > Bu bilgisayar > Masaüstü 🔹 🗸 💍                                                  | Ara: Masaüstü | _م            |
| l ⊑⊋     | Obsya O Klasof                                | Düzenle 🔻 Yeni klasör                                                                       |               |               |
|          | Seçilen Dosyalar<br># Dosya Adı<br>1 CEDREA T | Masaüstü * Ad<br>indirilenler *<br>Belgeler *<br>OneDrive<br>Bu bilgisayar<br>3D Nesneler * |               | ^             |
|          |                                               | Dosya adı: CEDREA TEST.pdf.cms<br>Kayıt türü:                                               | Kaydet        | iptal         |
|          |                                               | © 2018 TÜRKTRUST Bilgi İletişim ve Bilişim Güvenliği Hizm<br>Tüm Hakkları Saklıdır          | etleri A.Ş.   | İmzala        |

## <u>Şekil 7</u>

.cms ya da .imz uzantısı ile imzalanan dosya masaüstünde seçilen alana kaydedilir.

| Ξ  |                                                                                               | Dosya Detay Bilgileri                     |              |                     |   |                |              |              | ×;       |
|----|-----------------------------------------------------------------------------------------------|-------------------------------------------|--------------|---------------------|---|----------------|--------------|--------------|----------|
|    | İm                                                                                            | Dosya Bilgileri                           |              |                     |   |                |              |              |          |
|    |                                                                                               | Dosya Adı: CEDREA<br>Dosya Boyutu: 177 KB | TEST.pdf.cms |                     |   |                |              |              |          |
| ₩. | Ч                                                                                             | İmza Geçmişi                              |              |                     |   |                |              |              |          |
|    | S                                                                                             | # İmzalayan                               | Ţ            | Tarih               | Ŧ | Zaman Damga    | ası 🔻        | Geçerli      | <b>T</b> |
|    | H                                                                                             | 1                                         |              | 01.04.2020 20:00:38 |   | 1.04.2020 20:0 | 0:37         | $\checkmark$ | <u>क</u> |
|    |                                                                                               |                                           |              |                     |   |                | Orijinal Dos | syayı Kayde  | t        |
|    |                                                                                               |                                           |              |                     |   |                |              |              | İmzala   |
|    | © 2018 TURKTRUST Bilgi İletişim ve Bilişim Güvenliği Hizmetleri A.Ş.<br>Tüm Hakkları Saklıdır |                                           |              |                     |   |                |              |              |          |

#### <u>Şekil 8</u>

Doğrulama işlemi yapmak için menüden "İmzalama İşlemleri" seçeneği seçilir. Doğrulama işlemi yapılmak istenen imzalı dosya seçilir.

"Orijinal Dosyayı Kaydet" butonu seçilerek, imzalanan orijinal dosyaya ulaşılır.

|                  | 🚺 Cedrea                          |                         |                                                         |       | Sürüm:         | v1.0.0    | \$       |
|------------------|-----------------------------------|-------------------------|---------------------------------------------------------|-------|----------------|-----------|----------|
|                  | Dosya Ayarları                    |                         | Lütfen Kart Tipi Seçiniz                                | ٠     | Lütfen Kart Ok | uyucusu S | eçiniz 🔻 |
|                  | İmzalanacak Dosya Ayarları        |                         |                                                         |       |                |           |          |
|                  | Dosya Uzantıları:                 |                         |                                                         |       |                |           |          |
|                  | Sonuç Dosya Uzantısı:             | .imz                    |                                                         |       |                |           |          |
|                  | Maksimum Dosya Boyutu(MB):        | 50                      |                                                         |       |                |           |          |
|                  | Alt Dizin Kontrolü:               | Evet                    |                                                         |       |                |           | •        |
|                  | Çıktılarda Dizin Yapısı Korunsun: | Evet                    |                                                         |       |                |           | •        |
| $\left( \right)$ | Çoklu İmza Yapısı:                | Seri Îmza               |                                                         |       |                |           | •        |
|                  |                                   | Seri İmza               |                                                         |       |                |           |          |
|                  |                                   | Paralel İmza            |                                                         |       |                |           | ۶t       |
|                  |                                   |                         |                                                         |       |                |           |          |
|                  |                                   |                         |                                                         |       |                |           |          |
|                  | © 2018 TÜRK                       | TRUST Bilgi İlet<br>Tür | tişim ve Bilişim Güvenliği Hizmo<br>n Hakkları Saklıdır | etler | i A.Ş.         |           |          |

#### <u>Şekil 9</u>

Ayarlar bölümünde ki "Dosya Ayarları" alanından aşağıdaki işlemler yapılır;

<u>Dosya Uzantıları</u>: İçinde farklı uzantılı dosyalar bulunan bir klasör imzalamak için seçildiğinde, klasörün içinde imzalanmak istenen dosyaların uzantısı bu alana yazılır. Bu sayede klasör içinde, sadece eklenen uzantılı dosyalar imzalanabilmektedir.

Sonuç Dosya Uzantısı: İmzalanan dosyaların uzantısı bu alana yazılır. (.cms, .imz, vb.)

<u>Maksimum Dosya Boyutu (MB)</u>: Klasör imzalamak için seçildiğinde, klasörün içinde yer alan max dosya boyutu ayarlanır. Önerilen max. Dosya boyutu 50 MB olarak tavsiye edilir.

<u>Alt Dizin Kontrolü</u>: İç içe klasörlerden oluşan bir ana klasör imzalanmak için seçildiğinde, alt dizin (içeride ki klasörde yer alan dosyaların) imzalanması bu alandan seçilir.

<u>Cıktılarda Dizin Yapısı Korunsun</u>: İç içe klasörlerden oluşan bir ana klasör imzalanmak için seçildiğinde, imzalanan dosyaların yine aynı kırılımla farklı kaydedilmesi bu alandan seçilir.

<u>Coklu İmza Yapısı</u>: Paralel imza ya da Seri imza seçeneği bu alandan seçilir.

| 🚺 Ced                               | rea                                                       |                                      | Sürüm: v1.0.0                    |
|-------------------------------------|-----------------------------------------------------------|--------------------------------------|----------------------------------|
| Zaman Damgası İşlen                 | nleri                                                     | Tübitak AKIS                         | ▼ ACS CCID USB Reader 0 ▼        |
| Zaman Damgası On                    | ауі                                                       |                                      |                                  |
| imza işleminde z<br>İşlem yapmak is | aman damgası kullan.<br>tediğiniz zaman damgası profilini | seçebilir veya yeni zaman damga      | ısı profili tanımlayabilirsiniz. |
| Zaman Damgası Pro                   | ofil Seçimi                                               |                                      |                                  |
| TÜRKTRUST                           |                                                           | <ul> <li>Yeni Profil Ekle</li> </ul> | Seçili Profili Sil               |
| Not: Seçili olan prof               | il ''İmza işleminde zaman damgası                         | kullan'' ibaresi seçilmiş ise kullar | nılmaktadır.                     |
| Zaman Damgası Bil                   | gileri                                                    |                                      |                                  |
| Servis Adı:                         | TÜRKTRUST                                                 | *Kullanıcı Adı:                      | ) kullanıcı adı                  |
| *Sunucu Adresi:                     | http://zd.turktrust.com.tr                                | *Şifre: ZZ                           | ) șifresi                        |
| *Port:                              |                                                           | 80 🗌 Kullanıcı adını ve şifre        | eyi her <del>zaman sor</del>     |
|                                     |                                                           |                                      | Ayarları Kaydet                  |
|                                     |                                                           |                                      |                                  |

#### <u>Şekil 10</u>

Ayarlar bölümünde ki "Zaman Damgası" alanından imzalama işlemi ile birlikte zaman damgası eklenmesi için gerekli ayarlar yapılır.

TÜRKTRUST zaman damgası için Servis Adı, Sunucu Adresi ve Port bilgileri otomatik gelir. Kullanıcı Adı ve Şifre alanına giriş yapılır ve "Ayarları Kaydet" seçeneği seçilir.

Farklı bir ESHS'nın zaman damgası için Servis Adı, Sunucu Adresi ve Port bilgilerini de ESHS'dan almanız gerekmektedir.

"İmzalama İşleminde Zaman Damgası Kullan" seçeneği işaretlendiğinde her imzalama yapıldığında bir zaman damgası kontörü de eklenmektedir.

"İmzalama İşleminde Zaman Damgası Kullan" seçeneğinde ki işaret kaldırıldığında, bundan sonra ki işlemlerde sadece imzalama yapılır.